## MOODLE Istruzioni Prenotazione Tirocini

1) Andare al seguente link

https://elearning.unito.it/medicina/

2) Effettuare il login con le credenziali UniTo

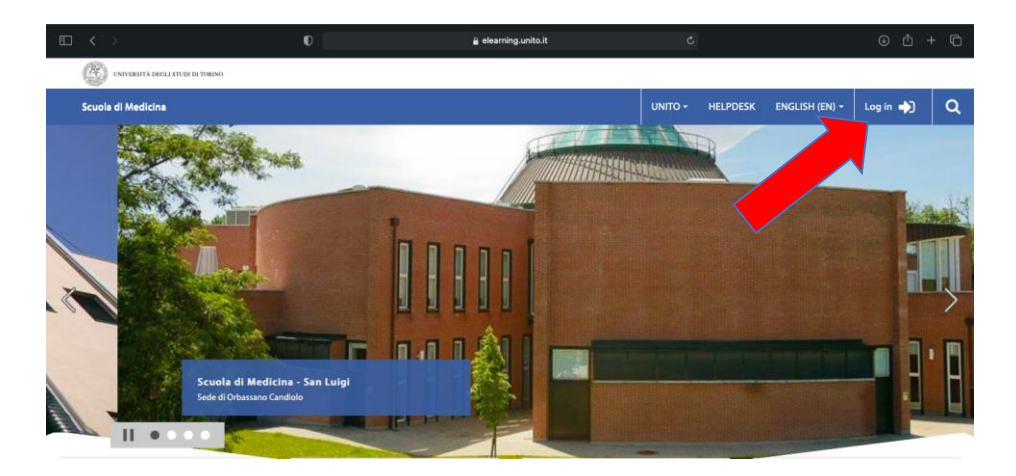

3) Scorrere in basso e cliccare sulla sezione "Tirocinio e Tutorato Clinico"

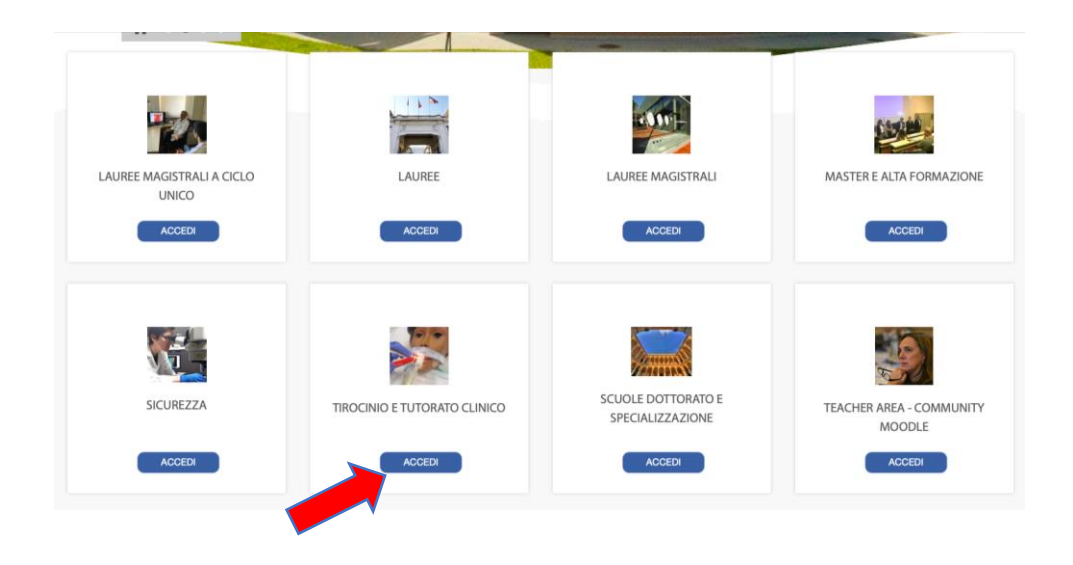

4) Andare nella sezione "PRENOTAZIONE TIROCINI ORBASSANO"

|                                                      | Attenzione martedì 4 maggio                                                                                                    |
|------------------------------------------------------|----------------------------------------------------------------------------------------------------|
| Per richieste e chiarimenti SULL' ISCRIZIONE ALLE    | dalle 20.30 alle 22.30 ci sarà un                                                                                                    |
| ATTIVITA' DI TIROCINIO E TUTORATO CUNICO             | fermo di kaltura.                                                                                                    |
| ALITIVITA DI INOCINIO E TOTONATO CEINICO             |                                                                                                    |
| scrivere una mail a:                                 |                                                                                                    |
|                                                      |                                                                                                    |
| didattica.medtorino@unito.it                         | AVVISO AI DOCENTI E                                                                                                    |
| alaatticamicatorino@anitoitt                         |                                                                                                    |
|                                                      | Tutti le informazioni in merito                                                                                                    |
|                                                      | alla didattica on-line e ibrida                                                                                                    |
|                                                      | (Moodle, Kaltura, Webex) sono                                                                                                    |
| Cerca corsi: VAI                                     | raggiungibili ai seguenti link:                                                                                                    |
| V Minimizza tutto                                    | <ul> <li>Supporto e manualistica</li> </ul>                                                                                                    |
|                                                      | · Didattica alternativa                                                                                                    |
| TIROCINI ON-LINE A.A. 2020-2021 - TORINO             | Didamica theids                                                                                                    |
|                                                      | Didattica Ibrida                                                                                                    |
|                                                      |                                                                                                    |
| FRENOTAZIONE TINOCINI ONDASSANO                      |                                                                                                    |
|                                                      |                                                                                                    |
| <ul> <li>ISCRIZIONE TIROCINI A.A. 2019/20</li> </ul> |                                                                                                    |
|                                                      |                                                                                                    |
| TIROCINI ONLINE - ONLINE CLERKSHIP (ORBASSANO)       |                                                                                                    |
|                                                      |                                                                                                    |
| MEDICINE AND SURGERY                                 |                                                                                                    |
|                                                      |                                                                                                    |
| MEDICINA E CHIKURGIA                                 |                                                                                                    |
| CONTENUTI MULTIMEDIALI, 20, 21                       |                                                                                                    |
| CONTENUTI MULTIMEDIALI_20_21                         |                                                                                                    |
|                                                      | Per richieste e chiarimenti SULL' ISCRIZIONE ALLE<br>ATTIVITA' DI TIROCINIO E TUTORATO CLINICO<br>scrivere una mail a:<br>didattica.medtorino@unito.it |

5) Cliccare sull'ospedale/struttura che interessa: all'interno di ciascuna si trova l'elenco dei reparti presso cui si può effettuare il tirocinio.

| Scuola di Medicina                                                              |
|---------------------------------------------------------------------------------|
| 😤 Home 🛛 🔀 Dashboard 🛛 💼 i miei corsi                                           |
| > Home > Corsi > TIROCINIO E TUTORATO CLINICO > PRENOTAZIONE TIROCINI ORBASSANO |
| Categorie di corso:                                                             |
| Search courses Vai                                                              |
| ▶ TO-3                                                                          |
| ▶ ASTI-BIELLA-CUNEO-VERDUNO                                                     |
| ► STRUTTURE A TORINO                                                            |
| S VALUTAZIONE REPARTI                                                           |

6) Compilare ENTRAMBI i questionari relativi alle Autocertificazioni:

| AUTOCERTIFICAZIONI                                            |  |
|---------------------------------------------------------------|--|
| Autocertificazione Idoneità sanitaria e Corso sulla sicurezza |  |
| Autocertificazione Vaccino SARS-CoV-2                         |  |
|                                                               |  |

- 7) Guardare ENTRAMBI i Video:
  - Procedura di Vestizione
  - Procedura di Svestizione

oppure

How to Put on PPEHow to Remove PPE

| VIDE | O VESTIZIONE/SVESTIZIONE |          |
|------|--------------------------|----------|
| Þ    | Procedura di Vestizione  |          |
| Þ    | Procedura di Svestizione | <b>I</b> |
| Þ    | How to put on PPE        |          |
| Þ    | How to remove PPE        |          |
|      |                          |          |

## La procedura è completa quando la casella corrispondente al video è spuntata

**NB:** la casella spuntata potrebbe non comparire subito, ma dopo qualche minuto o dopo alcuni refresh della pagina.

Si consiglia di eseguire le operazioni 6) e 7) qualche giorno PRIMA dell'iscrizione al tirocinio.

- 8) Le prenotazioni sono suddivise per anno di corso: iniziano con i laureandi e poi a seguire gli altri anni di corso
- 9) Nel periodo in cui sono aperte le prenotazioni per l'anno di corso a cui si è iscritti, scegliere il reparto da frequentare

(es: "Medicina Interna ad Indirizzo Ematologico")

| MEDICINA INTERNA AD INDIRIZZO EMATOLOGICO                                           |
|-------------------------------------------------------------------------------------|
| Max 4 studenti                                                                      |
| angelo.guerrasio@unito.it<br>ematologia@sanluigi.piemonte.it                        |
| SAN LUIGI_Laureandi Ottobre 2021                                                    |
| Restricted Not available unless: The activity (Missing activity) is marked complete |
| SAN LUIGI_VI anno e FC                                                              |
| Restricted Not available unless: The activity (Missing activity) is marked complete |
| SAN LUIGI_V e IV anno                                                               |
| Restricted Not available unless: The activity (Missing activity) is marked complete |
|                                                                                     |
|                                                                                     |

**10)** Una volta entrati, verificare le disponibilità residue e scegliere il periodo che intessa

11) La registrazione è avvenuta alla comparsa del messaggio "La tua scelta è stata salvata"